# AMARYS の操作・登録方法について

## <step(1)>

新規登録の場合は、登録項目を選択し『次へ』にお進みください。

| はじめてご利用される方<br>お申込みされる項目をクリックするとチェックが入り、<br>再度クリックするとチェックが外れます。 | ログインロ・バスワードをお持ちの方<br>ログインD |
|-----------------------------------------------------------------|----------------------------|
| ✓ 懇談会                                                           | パスワード                      |
| ✔ 稻泊                                                            | ログイン                       |
| ✓ エクスカーション                                                      | ID・パスワードを忘れた方は こちら         |
| 次へ<br>セキュリティ ?                                                  |                            |
| anarys-jtb jp<br>whertrust<br>pixes da<br>2022-08-09 23:23 JST  |                            |

※図は、「懇談会」、「宿泊」、「エクスカーション」を選択した新規登録の状態です。

2回目以降の場合は、ログインID・パスワードを入力し『ログイン』ボタンよりお進みください(確認・変更・取消の場合)。

#### <STEP2>

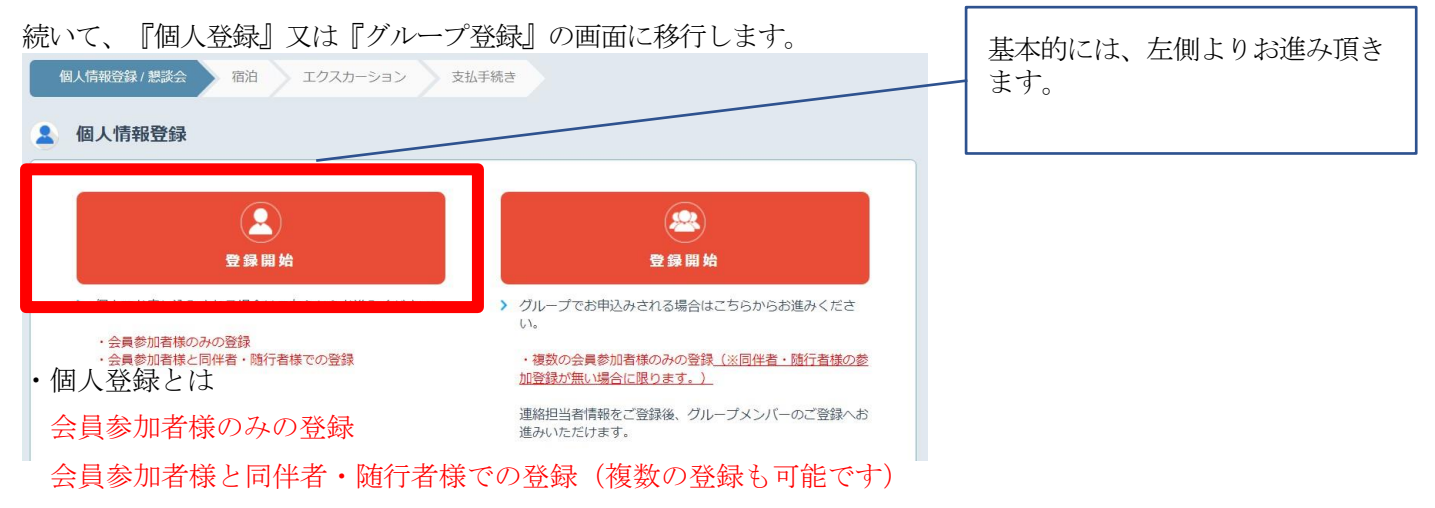

・グループ登録とは

複数の会員参加者様のみの登録(<u>同伴者・随行者様の参加登録が無い場合に限ります</u>) 例:同友会様が一括して登録手続きを行う場合

 ※1つのグループ登録で最大9名様迄を一括で登録頂けます。29名様を超える場合は、 追加でお手続きが必要となります(例:15名様の登録の場合は、2回の手続きが必要です)。
 IDを複数取得頂くこととなりますので、管理にご注意くださいませ。 <step3>

以下は、個人情報の登録画面になります。 ログインID・パスワードは以後の確認・変更・取消の際に必要となりますので、 お忘れにならないようご注意ください。

「\*」は必須項目です。

| ログイン I D・パスワードの管理は慎重<br>※ は必須項目です。                           | 前に行ってください。                                                                        |
|--------------------------------------------------------------|-----------------------------------------------------------------------------------|
| ログイン情報                                                       |                                                                                   |
| ログインID ※                                                     |                                                                                   |
| パスワード *                                                      | 6547の2年角度数字で入力してください。(- ()(イフン)、_ (アンダー/(-)、・・、(ドット)、@ (アットマーク)などの<br>記号は規則できません) |
| ワンタイムパスワード設定                                                 |                                                                                   |
| <ul> <li>ワンタイムパスワードを利用<br/>(登録したID.パスワードのみでマイページ)</li> </ul> | しません。<br>ミログインします。)                                                               |
| <ul> <li>ワンタイムパスワードを利用<br/>(登録したIDパスワード入力後、登録した)</li> </ul>  | します。<br>メールアドレスで受信するワンタイムパスワードの入力をおってマイページにログインします。)                              |
| 個人基本情報                                                       |                                                                                   |
| 氏名(漢字) *                                                     | 氏 名                                                                               |
|                                                              |                                                                                   |
| 氏名(フリガナ) *                                                   |                                                                                   |
| 性別 *                                                         | ===選択してください=== →                                                                  |
| 郵便番号 ※                                                       | 住所续亲                                                                              |
| 都道府県 ※                                                       | ===選択してください=== 🗸                                                                  |
| 市区町村 ※                                                       | 入力例:品川区東品川二丁目                                                                     |
|                                                              |                                                                                   |
| 番地等                                                          | 入力例:3番11号                                                                         |
| ビル・マンション名                                                    | <u>入力例:JTBビル3階</u>                                                                |
|                                                              |                                                                                   |
| 電話番号 ※                                                       |                                                                                   |
| 携带電話番号                                                       |                                                                                   |
| PCメールアドレス ※                                                  | でしたす。                                                                             |
|                                                              | 確認用:     @ 確認用:     取しまり。                                                         |
| 所属先情報                                                        |                                                                                   |
| 所属先同友会名 💥                                                    |                                                                                   |
| 同友会役職                                                        |                                                                                   |
| 会社名                                                          |                                                                                   |
| 会社役職名                                                        |                                                                                   |
| 連絡先                                                          |                                                                                   |
| 連絡先 *                                                        |                                                                                   |
| メール送信先                                                       | <ul> <li>PCメールアドレス</li> </ul>                                                     |
| 確認メール配信                                                      | ▶ 新規登録通知                                                                          |
|                                                              | 2 変更通知                                                                            |
|                                                              | ☑ 取消通知                                                                            |
|                                                              |                                                                                   |
|                                                              |                                                                                   |

| ログインID再利用                                                                                   |
|---------------------------------------------------------------------------------------------|
| ② このログインIDを、本システムの他のイベントで再利用する事を希望します。<br>(お客様の個人情報は当イベント終了から2年間、本システムで保存いたします。)            |
| ○ このログインIDは、当イベントのみ利用とし、本システムの他のイベントでは利用しません。<br>(大変進小風」使用け当くべいと数でかにたった数に、ホシステムしかに制除いたします。) |
|                                                                                             |
| 同件者・施行者登録                                                                                   |
| 同伴者・随行者がいる場合は、まず初めに人数を指定してください。                                                             |
|                                                                                             |
| ※同伴者・随行者を指定している場合は入力画面へ、指定しない場合は確認画面へ遷移します。                                                 |
|                                                                                             |
| 個人的被の取り扱いについて                                                                               |
| 必ず個人情報の取り扱いについてをお読みいただき、同意の上先にお進みください                                                       |
| 個人情報の取り扱いについて                                                                               |
| □ 同意する                                                                                      |
|                                                                                             |
| X~                                                                                          |
| 展3                                                                                          |

登録が完了されましたら、同意ボタンをチェックの上、『次へ』からお進みください。 エラーがでる場合は、必須項目の未記入になりますので、エラー箇所の入力をお願いします。

同伴者・随行者様登録をされた場合は、同伴者・随行者様の個人情報登録もお願いします。

| 1回入旧報豆球/念訣云 1日/     | ローエクスカーション                   |
|---------------------|------------------------------|
| 代表者情報入力 > 同伴者・随行者入  | カ                            |
| 1. 同伴者・随行者入力 2. 内容確 | 図 3. 参加省選択 4. 入力 5. 確認 6. 完了 |
| 🏩 同伴者・随行者情報         |                              |
| 個人基本情報              |                              |
| 氏名(漢字) *            | 氏<br>入力例:山田 太郎               |
| 氏名(フリガナ) ※          | 氏<br>入功例:ヤマダ タロウ             |
| 性別 *                | ===選択してください=== 🗸             |
| 携带電話番号              |                              |
| 所属先情報               |                              |
| 所属先同友会名 💥           |                              |
| 同友会役職               |                              |
| 会社名                 |                              |
| 会社役職名               |                              |
| 次へ<br>戻る            |                              |

## <STEP(4)>

参加登録について

STEP③で個人情報ご登録された参加者申込を行います。 ラジオボタンにて選択いただき、『次へ』へお進みください。

| 1. 参加者選択 2. 入力 3. 確認 | 4. 支払 5. 完了                                                    |
|----------------------|----------------------------------------------------------------|
| 参加登録                 |                                                                |
| 💄 愛媛 太朗 様            |                                                                |
| 参加登録                 | ④ 合同想款会参加(会員) 28,000円                                          |
|                      | ○ 合同懇談会不参加(会員)                                                 |
| 11 日本日 17            | ※参加費は所属の経済同友会へお支払いください。                                        |
| 思親八一テイー ※            | <ul><li>● 出席する</li></ul>                                       |
|                      | ○ 欠席する                                                         |
|                      | ※懇親パーティーへご出席をされる方は、必ず合同懇談会への「参加」をお選びください。また、部分参加の場合も全額を申し受けます。 |
| 💄 愛媛 花子 様            |                                                                |
| 参加登録                 | ④ 合同想談会参加(会員) 28,000円                                          |
|                      | ○ 合同懇談会不参加(会員)                                                 |
| 観朝パーティー **           | ※参加費は所属の経済同友会へお支払いください。                                        |
| 32380/771 *          | <ul> <li>・</li> <li>出席する</li> </ul>                            |
|                      | <ul> <li>○ 欠席する</li> </ul>                                     |
|                      | ※懇親バーティーへご出席をされる方は、必す谷同懇談会への「参加」をお進ひくたさい。また、部分参加の場合も全額を申し受けます。 |
|                      | <b>次へ</b><br>戻る                                                |

### 確認画面となりますので、内容に間違いが無ければ『申込み』を押します。

| 1. 参加者選択 2. 入力 | 3. 確認 4. 支払 5. 完了                                               |  |
|----------------|-----------------------------------------------------------------|--|
| 参加登録確認         |                                                                 |  |
| 💄 愛媛 太朗 様      |                                                                 |  |
| 申込種別           | 合同懇談会参加(会員)28,000円                                              |  |
| 懇親パーティー        | 出席する                                                            |  |
| 🛓 愛媛 花子 様      |                                                                 |  |
| 申込種別           | 合同懇談会参加(会員)28,000円                                              |  |
| 懇親パーティー        | 出席する                                                            |  |
|                | メール配信が不要の場合は、チェックを入れてください。<br>※チェック入れずに更新すると、設定状況に進じてメール配信されます。 |  |
| 申込み            |                                                                 |  |
|                | 戻る                                                              |  |

参加登録(懇談会・懇親パーティー)については、こちらで完了となります。 なお、別途、宿泊やエクスカーションの申し込みがある場合は、さらに宿泊やエクスカーションをご選択くださ い。なお、後日に宿泊やエクスカーションを追加で申込むことも可能です。

AMARYS の操作や登録方法にご不明な点等ございましたら、何なりとお問い合わせください。

<問い合わせ先>

JTBビジネストランスフォーム九州ビジネスサポートチーム

「第121回西日本経済同友会会員合同懇談会(愛媛大会)係」

T E L : 0 9 2 - 7 5 1 - 2 1 0 2 E-mail: n-doyu121@jbx.jtb.jp